## Marche à suivre « Activation de votre compte MT Restauration »

- 1. Aller sur la page dédiée au restaurant scolaire sur le site internet de l'école ou directement à l'adresse : <u>https://repas.mtrestauration.ch/</u>
- 2. Cliquer sur « Activation »

3.

| WT Restauration<br>Connection<br>Identifiant |                       |                                                                      |
|----------------------------------------------|-----------------------|----------------------------------------------------------------------|
| Mot de passe                                 |                       |                                                                      |
| Se connecter Activation of Mot de p          | passe oublié?         |                                                                      |
| inin Vielandifingt (1) og finungat som b     | A Contraction         | tpf                                                                  |
| rte étudiant et cliquer sur « Suivant »      |                       | CO Gibloux                                                           |
| Activation<br>Numéro de carte                | 92345678910 Associati | on du cycle d'orientation<br>Sarine-Campagne et du Haut-Lac français |
| 92345678910<br>Suivant                       |                       | -                                                                    |
|                                              |                       |                                                                      |

4. Mettre à jour les informations et cliquer sur « Update »

| 🗳 MT Restauration            |                                                             |
|------------------------------|-------------------------------------------------------------|
| Modifier Client              |                                                             |
| Prénom                       | « Champ facultatif » utilisation                            |
| Albine                       | en cas de remboursement du                                  |
| Nom                          | solde au terme de l'année<br>scolaire                       |
| Bagnoud                      |                                                             |
| IBAN                         |                                                             |
|                              |                                                             |
| QR Code (carte repas)        |                                                             |
| 92345678910                  | Saisir votre adresse de courriel                            |
| Email                        | (en principe celle du parent qui<br>assure le pré-paiement) |
|                              |                                                             |
| Etablissement                |                                                             |
| CO Gibloux                   |                                                             |
| Mot de passe                 |                                                             |
| •                            |                                                             |
| Confirmation du mot de passe |                                                             |
|                              |                                                             |
|                              |                                                             |
| Update                       |                                                             |
|                              |                                                             |

5. De retour au formulaire de connexion, saisir l'identifiant (code de la carte) et le mot de passe précédemment choisi pour se connecter au site.

| 🗳 MT Restauration 🥢                          | Saisir l'identifiant élève figurant |  |
|----------------------------------------------|-------------------------------------|--|
| Connection                                   | sous le code QR de la carte         |  |
| Identifiant                                  | d etudiant TFF (cl. exemple)        |  |
|                                              |                                     |  |
| Mot de passe                                 |                                     |  |
|                                              |                                     |  |
| Se connecter Activation Mot de passe oublié? |                                     |  |
|                                              |                                     |  |